Документ является коммерческой тайной, никакую часть этого документа нельзя копировать, распространять, хранить в информационно- поисковой системе или пересылать в любом виде, любым способом — электронным, механическим, путем фотокопирования или с помощью любых других средств записи без письменного разрешения владельца авторских прав ООО "СОФТМАСТЕР" ИНН 7702328892. Несанкционированное использование документа будет преследоваться по законам.

### Документация, содержащая информацию, необходимую для эксплуатации экземпляра программного обеспечения, предоставленного для проведения экспертной проверки

Шаги необходимые для эксплуатации экземпляра программного обеспечения "Двусторонней синхронизации данных между Битрикс24 и МойСклад", предоставленного для проведения экспертной проверки.

Программное обеспечение работает в фоновом режиме и синхронизирует данные по мере их добавления или изменения.

Выгрузка заказа покупателя из МоегоСклада в сделку Бирикс24 2

Выгрузка счета покупателя из МоегоСклада в сделку Бирикс24 5

Выгрузка сделки Битрикс24 в заказа покупателя МоегоСклада 6

Выгрузка счета Битрикс24 в счет покупателя МоегоСклада 9

## Выгрузка заказа покупателя из МоегоСклада в сделку Бирикс24.

Для выгрузки заказа покупателя из МоегоСклада в Битрикс24 нужно создать новый заказ или изменить существующий.

Список заказов покупателя в МоемСкладе содержится по ссылке https://online.moysklad.ru/app/#customerorder

Если в МоемСкладе еще не создано ни одного заказа, Вы можете увидеть такую картину.

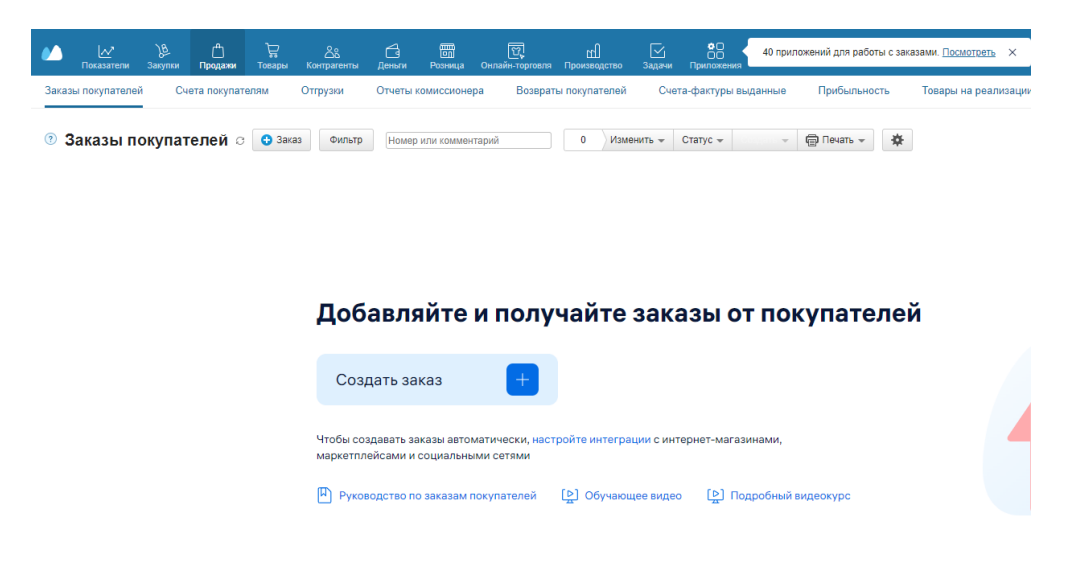

Просто нажмите «создать заказ».

Для создания нового заказа в списке документов можно воспользоваться кнопкой «+ Заказ».

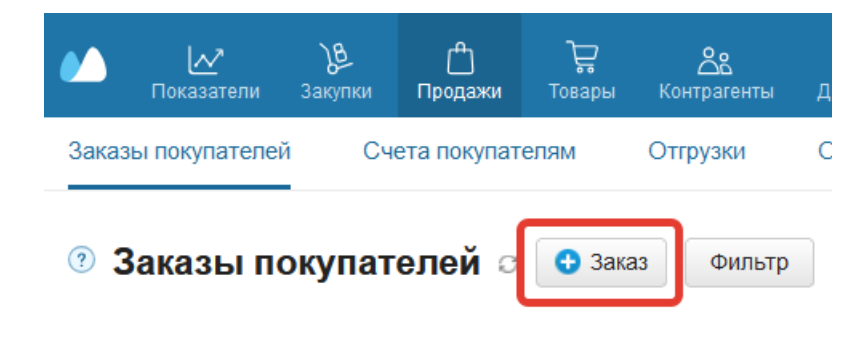

| Сохранить 3                                  | акрыть Изменить 👻                         | Создать документ 👻 | 🗇 Печать 👻        | 🖂 Отправить 👻 | Andreev<br>Руководст | A. 🗸           |          |
|----------------------------------------------|-------------------------------------------|--------------------|-------------------|---------------|----------------------|----------------|----------|
| Заказ покупат                                | теля № от 🗰                               | 23.07.2024 17:52   | О Не оплачен      | запросить ог  | плату Новый 🗣        | 🕐 🔽 Проведе    | но ?     |
| * Организация                                | 000 "СОФТМАСТЕР"<br>4070 2810 1011 0000 8 | × • 2              | Склад Склад       | СОФТМАСТЕР    | X 👻 🖉                | Адрес доставки |          |
| * Контрагент<br>План. дата отгрузки          | 1                                         | • +                | Договор<br>Проект |               | <b>*</b> +           | Комментарий    |          |
| Канал продаж<br>* Валюта документа           | руб (RUB)                                 | • +<br>• 2         |                   | 5611740       |                      |                |          |
| 🖺 Позиции 🗋                                  | Связанные документ                        | гы 🗀 Файлы [[      | задачи 🛄 Сс       | КИТИЯ         |                      |                |          |
| <ul> <li>Позиции</li> <li>Все (0)</li> </ul> | ) Связанные документ<br>Расценить Сохра   | ты 🗅 Файлы 📗       | задачи 🦳 Со       | китнос        |                      |                |          |
| Все (0)                                      | ) Связанные документ<br>Расценить Сохра   | ты 🗋 Файлы 📗       | задачи […] Со     | ~             | Количество           | Отгруж.        | Доступно |

#### Форма заказа заполняется значениями по умолчанию.

Необходимо указать клиента, это обязательное поле.

Для добавления товаров используйте кнопку +

После окончания редактирования заказа нажмите кнопку «Сохранить».

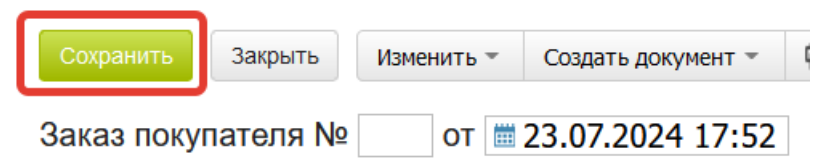

В течение 2-5 минут заказ будет автоматически перенесен в Битрикс24 в виде сделки.

# Выгрузка счета покупателя из МоегоСклада в сделку Бирикс24.

Счета в МоемСкладе находятся по адресу https://online.moysklad.ru/app/#invoiceout

Принцип синхронизации счетов МоегоСклада в счета Битрикс24 аналогичен синхронизации заказов покупателя.

### Выгрузка сделки Битрикс24 в заказа покупателя МоегоСклада.

Для выгрузки сделки Битрикс24 в заказ покупателя МойСклад откройте список сделок в Битрикс24 по адресу https://ваш\_аккаунт.bitrix24.ru/crm/deal/list/

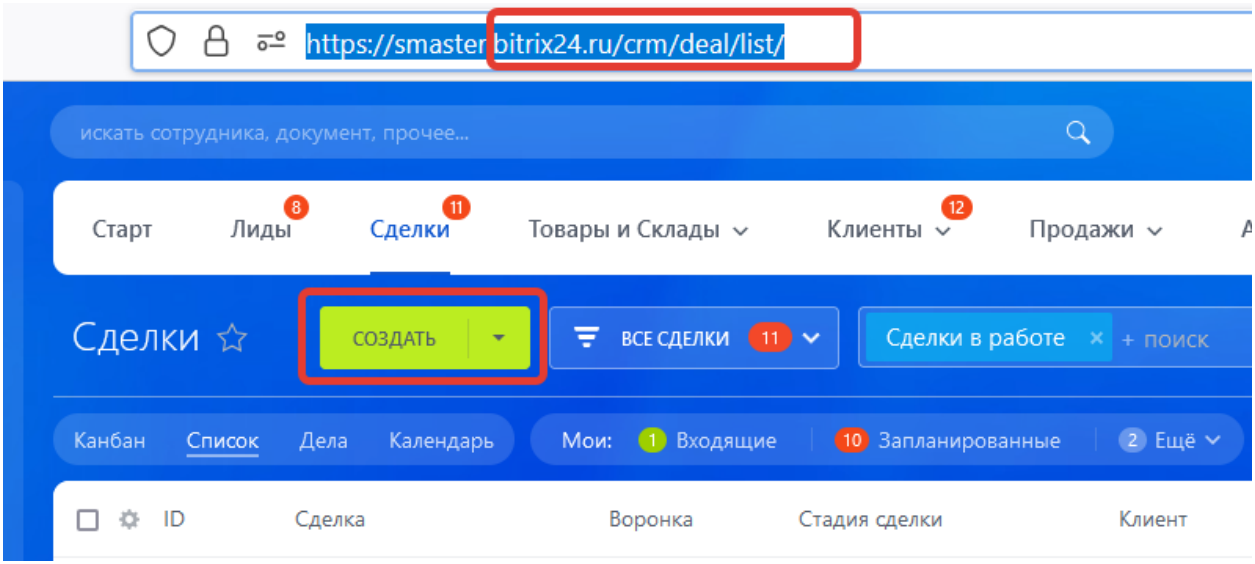

Для создания новой сделки нажмите кнопку «Создать»

Для успешной синхронизации данных укажите компанию в блоке «клиент»

| Х СДЕЛКА       | Создание сделки 🖉                                        |                    |               |                    |       |  |  |
|----------------|----------------------------------------------------------|--------------------|---------------|--------------------|-------|--|--|
| абота ^ 🔟      | Новая                                                    | Подготовка докуме  | ентов         | Счёт на предоплату |       |  |  |
|                | Общие Товары Пред                                        | ложения Счета      | Роботы Бизнес | -процессы Ис       | тория |  |  |
| там            | О СДЕЛКЕ 🖌                                               |                    |               | отменить           | 0     |  |  |
| тчетов<br>ачам | Название<br>Сделка #                                     |                    |               | \$                 |       |  |  |
| окуме          | Стадия<br>Новая                                          |                    |               | ♥ ♦                | A     |  |  |
| іскам          | Сумма и валюта                                           |                    | Рубль         | ▶ ♦                |       |  |  |
|                | Дата завершения 30.07.2024                               | 24                 |               | ¢                  | 6     |  |  |
| екты (14)      | Клиент<br>Компания<br>В Название компании,               | телефон или e-mail |               | ¢                  |       |  |  |
|                | контакт<br>О Имя контакта, телефо<br>+Добавить участника | он или e-mail      |               | Q                  |       |  |  |
| кей            | Выбрать поле Создать поле                                |                    |               | Удалить раздел     |       |  |  |

Без указания компании сделка не будет синхронизирована с МоимСкладом.

Для добавления товара в сделке перейдите на закладку «Товары» и нажмите кнопку «Выбрать товар».

| Х СДЕЛКА    | Создание с     | Создание сделки 🖉 |               |                 |                   |                      |  |  |
|-------------|----------------|-------------------|---------------|-----------------|-------------------|----------------------|--|--|
| бота ^ 🗵    | Новая          | Подготов          | ка документов | Счёт на предопл | ату               | В работе             |  |  |
|             | Общие Товари   | Предложения С     | чета Роботы   | Бизнес-процессы | История Совместна | ая работа список 150 |  |  |
| ам          | ДОБАВИТЬ ТОВАР | ВЫБРАТЬ ТОВАР     |               |                 |                   |                      |  |  |
| четов       | Ф Товар        |                   |               | Цена            | Количество        | Скидка               |  |  |
| чам<br>куме | ≡ 1. Най       |                   | ٩             | 0 руб.          | 1 <u>m</u>        | 0 %                  |  |  |
|             | 1              |                   |               |                 |                   |                      |  |  |

После окончания редактирования нажмите кнопку «Сохранить».

| Х СДЕЛКА    | Создание сделки 🖉                  |                       |                         |                              |  |  |  |
|-------------|------------------------------------|-----------------------|-------------------------|------------------------------|--|--|--|
| іота ^ 🗵    | Новая                              | Подготовка документов | Счёт на предоплату      | В работе                     |  |  |  |
|             | Общие <mark>Товары</mark> Предложе | ния Счета Роботы      | Бизнес-процессы История | Совместная работа список 150 |  |  |  |
| IM          | ДОБАВИТЬ ТОВАР ВЫБРАТЬ ТО          | DBAP                  |                         |                              |  |  |  |
| етов        | ф Товар                            |                       | Цена Колич              | ество Скидка                 |  |  |  |
| чам<br>куме | ≡ 1. Товар Б24 - 1                 | →                     | 2.00 руб.               | 1 <u>ut</u> 0 <u>%</u>       |  |  |  |
| кам         | <                                  |                       |                         |                              |  |  |  |
| ты 1        |                                    |                       |                         |                              |  |  |  |
| ₽           |                                    |                       |                         | ХРАНИТЬ ОТМЕНИТЬ             |  |  |  |

После сохранения сделки она будет перенесена в МойСклад в заказ покупателя автоматически в течение 2-5 минут.

### Выгрузка счета Битрикс24 в счет покупателя МоегоСклада.

Счета покупателя в Битрикс24 находятся по адресу https://sваш\_аккаунт .bitrix24.ru/crm/type/31/list/category/0/

Для создания счета в Битрикс24 воспользуйтесь кнопкой «Создать».

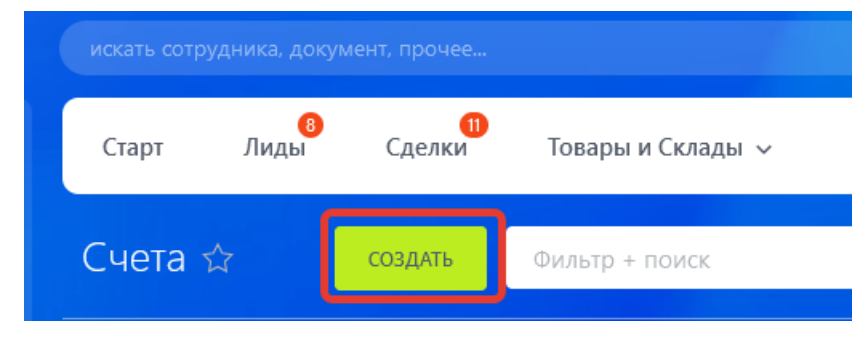

Укажите компанию в разделе «Получатель счета».

| ПОЛУЧАТЕЛЬ СЧЁТА 🥒                                  | отменить       |
|-----------------------------------------------------|----------------|
| Клиент                                              |                |
| компания<br>В Название компании, телефон или e-mail | Q              |
| Контакт<br>В Имя контакта, телефон или e-mail       | Q              |
| +Добавить участника                                 |                |
| Выбрать поле Создать поле                           | Удалить раздел |

Это обязательный реквизит.

Добавление товара в счетах работает аналогично сделкам.

После окончания редактирование счета нажмите кнопку «Сохранить».

| Х СЧЁТ      | Создание счёта            |                           |                     |                        |                     |
|-------------|---------------------------|---------------------------|---------------------|------------------------|---------------------|
| ота ^ 🗵     | Новый (smart)             | Отправлен клиенту (smart) | Подтвержден (smart) | Одидаем оплату (smart) | Оплачен (smart)     |
|             | Общие <mark>Товары</mark> | История Бизнес-процесси   | ы Роботы Связи      | Конструктор документов | МойСклад Мар        |
| м           | ДОБАВИТЬ ТОВАР            | ВЫБРАТЬ ТОВАР             |                     |                        |                     |
| етов        | 🌣 Товар                   |                           | L                   | цена Количество        | Скидка              |
| чам<br>суме | ≡ 1. Dell EMC P           | PowerEdge R740xd (2U) →   | (*) (*) (*) (*)     | руб. 1 шт              | 0 %                 |
| кам         | <                         | ~                         |                     |                        |                     |
| ты 1        |                           |                           |                     |                        |                     |
|             |                           |                           |                     | сохранить              | отменить            |
| × c•        | ет Создание               | е счёта                   |                     |                        |                     |
| ота 🔨       | Новый (smart)             | Отправле                  | ен клиенту (smart)  | Подтвержден (smart)    | Одидаем о           |
|             | Общие                     | <b>Товары</b> История     | Бизнес-процессы     | Роботы Свя:            | зи <b>Констру</b> і |
| м           | добавить -                | товар Выбрать то          | DBAP                |                        |                     |
| етов        | \$                        | Товар                     |                     |                        | Цена                |
| ам          |                           |                           | 0                   |                        | 0                   |
| уме         | = 1.                      | паити или создать но      | выи товар           |                        | о рус.              |

После сохранения счета он будет перенесен в МойСклад в счет покупателя автоматически в течение 2-5 минут.